## **TTC**TELSYS

## 1 🔥 POCHŮZKY

Pochůzky je možné vytvořit z Kontrolních bodů, které mají přiřazené NFC čipy (NFC hodnota)

## 1.1 Nová pochůzka

V sekci 🛓 Pochůzky – 🛓 Pochůzky zvolte 🚹 a zobrazí se průvodce pro vytvoření pochůzky.

- 1. V záložce Základní nastavení pochůzku pojmenujte, další údaje nejsou povinné
- 3. Nastavte časy pochůzky
  - a. Minimální čas musí být překročen a uživatel ho nezná (pokud tuto funkci nechcete používat, nechte pole prázdné
  - b. Maximální čas nesmí být překročen a uživatel ho zná. Pokud nechcete časově omezovat pochůzku, nechte pole prázdné
- 4. Pokud chcete zobrazit na každém kontrolním bodě seznam pochůzkových úkolů ke splnění, vyplňte úkoly v záložce Úkoly (Pozor, nezaměňovat s <u>Úkoly</u> níže v tomto návodu, jde o jinou funkci.)
- 5. Uložit a pochůzka je hotová.

Pozn.: Před prvním spuštěním pochůzky doporučujeme odhlásit (a přihlásit) uživatele na mobilních terminálech, aby proběhla synchronizace dat se serverem.

## 1.2 Úprava pochůzky

V sekci 🛓 Pochůzky – 🛓 Pochůzky se Vám zobrazí seznam všech pochůzek. Zde, u pochůzky, kterou chete upravit stikněte tlačítko 🚄. Upravte údaj, který potřebujete a uložte změny 🖬